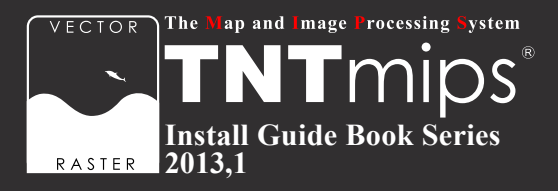

# TNTmips 2013 インストールガイド

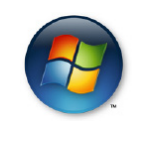

For Windows

www.opengis.co.jp

この説明書は、Microsoft Windows XP/Vista/7/8 がインストールされた AT 互換機 (DOS/V) に、TNT 製品をインストールするためのガイドです。 不明な点については、同梱の英文インストールガイド、あるいは弊社( TEL: 03-3623-2851)までお問い合わせ下さい。

※本インストールガイドは、64bit版 Windows 7を使用して書いています。

## CONTENTS

| ①インストールの前に                                                                                      | 2  |
|-------------------------------------------------------------------------------------------------|----|
| <ul> <li>1-1. TNTmips の動作環境 ····································</li></ul>                      |    |
| ② TNTmips のインストール                                                                               | 5  |
| 2-1. インストール DVD を使う場合 ・・・・・・・・・・・・・・・・・5<br>2-2. ダウンロードする場合・・・・・・・・・・・・・・・・・・・・・・・・・・・・・・・・・・・・ |    |
| ③キードライバのインストールとキーの接続                                                                            | 8  |
| うイセンスキーはここで挿入します。                                                                               |    |
| ④ TNTmips Proの起動                                                                                | 11 |
| ⑤言語の設定                                                                                          | 6  |
| 5-1. 表示言語の設定・・・・・・・・・・・・・・・・・・・・・・・・・・・・・・・・・・・・                                                |    |
| <u>⑥パッチの適用</u>                                                                                  | 9  |
| ⑦アンインストール                                                                                       | 21 |
| 7-1. TNTmips のアンインストール ・・・・・・・・・・・・・・・・・・・・・・・・・・・・・・・・・・・・                                     |    |
| <b>FAQ</b> よくある質問                                                                               | 25 |

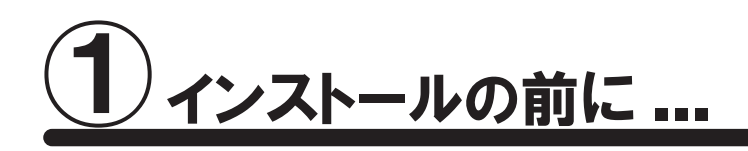

🚺 インストールを行う際は Administrator(管理者権限)でログインして作業を行なってください。

お使いの OS が最新の状態であるか確認してください。最新でない場合は、Windows Update で更新してください。

## <u>1-1. TNTmipsの動作環境</u>

TNTmips 2013 は Windows XP(32bit)/Vista(32bit、64bit)/7(32bit、64bit)/8(32bit、64bit)で問題 なく動作します。

以下に最低限必要なスペックと推奨スペックを記載します。より高性能なコンピュータを使うと、処理速度の向 上が期待できます。

| プロセッサ   | : Intel Pentium4 以上、または 100%互換コンピュータを推奨   |  |
|---------|-------------------------------------------|--|
| メモリ     | : 最低 1GB、4GB 以上を推奨                        |  |
| ハードディスク | : 2GB 以上推奨                                |  |
| ディスプレイ  | ′スプレイ : Super VGA 1024×768×32ビット以上推奨。     |  |
|         | TNTsim3D には最新の Direct X または OpenGL が必要です。 |  |

## 1-2. ライセンスについて

TNT 製品には以下の 6 種類のライセンスがあります。

#### 1) TNTmips Pro シングルライセンス(ポータブルライセンス)

ライセンスキーを挿入したコンピュータでのみ、TNTmips Proを使うことができます。

#### 2) TNTmips Pro フローティングライセンス(ネットワークライセンス)

ネットワーク内のライセンス数を一括に管理するライセンスです。ネットワーク内のコンピュータにライセンスキー (HASP Net キー)を挿入すると、そのネットワーク内のライセンスを自動的に管理し始めます。ライセンス管理 システムを起動するための設定は特にありません。

HASP Net キーについての説明はマイクロイメージ社のインストール / セットアップガイドにも記載されております。翻訳したガイドを弊社サイトにて公開しています。

マイクロイメージ社 インストール / セットアップガイド : http://www.opengis.co.jp/getstartj/install\_J.pdf シングルライセンスもフローティングライセンスもセットアップ手順は同じです。

HASP Net キーは2010年8月以降から導入された新しいフローティングライセンスキーです。それ以前のフロー ティングライセンスキーの場合、FlexIm(ライセンスサーバ)の設定が必要になります。FlexIm の設定につ いては以前のフローティングライセンス用インストールガイド(http://www.opengis.co.jp/htm/win\_inst/mips72\_ float\_guide.pdf)をご覧ください。

#### 3) TNT Basic コンピュータロックライセンス

特定のコンピュータで TNTmips Basic を使えるようにします。ライセンスを別のコンピュータに移すことはでき ませんが、同じコンピュータであれば OS をアップグレードしたり、ハードディスクをフォーマットしても使い続 けることが出来ます。このライセンスタイプでは USB キーは使わず、マイクロイメージ社が発行するライセン スファイルを使い TNTmips Basic を起動します。

#### 4) TNT Basic ポータブルライセンス

TNTmips Pro のシングルライセンスと同じように、ライセンスキー(USB キー)をコンピュータに接続して使用します。

#### 5) TNTmips ネットワークライセンス

フローティングライセンスと同じように、複数個のライセンスをネットワーク上で管理できます。

#### 6) TNTmips Free

TNTmips Free は、TNTmips の無料ソフトウェアです。処理できるデータサイズに制限がありますが、タイル セット機能と SML 機能を除いた解析機能をお使いいただけます。これから GIS を学ぼうとしている方に最適 な GIS ツールです。少し古いですが、TNT Basic 及び TNT Free のインストールガイドを下記 URL よりダウ ンロードできます。

TNT Basic Free 2009 インストールガイド: (http://www.opengis.co.jp/htm/tntmips\_win/installguide\_win\_2009freebasic.pdf)

## 1-3. 新規にライセンスを購入された場合

ライセンスキーと一緒に、インストール用 DVD が同梱されています。

すでに、TNTmips 2013 がコンピュータにインストールされている場合は、DVD からインストールする必要はあ りません。8 ページの「③キードライバのインストールとキーの接続」を行ってください。もしも、DVD を使っ て再インストールしたい場合は、TNTmips をアンインストールしてから再インストールしてください。

### 1-4. 既存のライセンスをバージョンアップする場合

#### ● v2013 へのバージョンアップの場合

ご注文の後、マイクロイメージ社からバージョンアップコードが提供されます。弊社からメールまたは FAX で ご連絡します。

ライセンスキー番号 # ○○○○○のバージョンアップデートコードが参りましたので、 ご連絡します。
キー番号 # ○○○○ 用 TNT2013 バージョンアップコード:
1111 AAAA 2222 BBBB
16 桁の 16 進数です。入力時、スペースはなくても構いません。

バージョンアップコードは、インストール時に使用します。

すでに TNTmips 2013 をダウンロードしてお使いであれば、30 日間の試用期間が切れるまで、そのまま継続してお使いください。期間が切れた時点でコードの入力を促されます。

バージョンアップコードをお知らせした日付以降に公開された TNTmips 2013 をダウンロードして使う場合、バージョンアップの情報が登録されていますので、コード入力の必要はなくなります。

バージョンアップの場合は、TNTmipsの入った DVD は送付されません。お手数ですが、8 ページの「2-2. ダウンロードする場合」を参考にバージョンアップ用のソフトウェアをダウンロードしインストールしてください。

TNTmips のインストール用 DVD が必要であれば、お手数ですが弊社へご連絡ください。

#### ●次期バージョンの予約購入の場合

正式リリース後の TNTmips にバージョンアップの情報が組み込まれています。そのため、バージョンアップコー ド提供はされません。TNTmips をインストールすればすぐにお使い頂ける状態になっています。

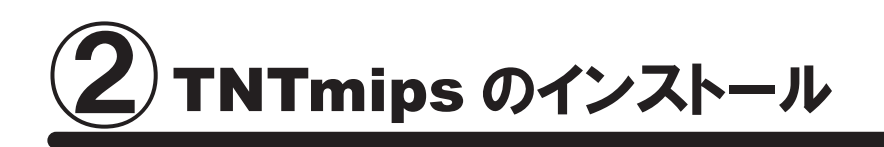

TNTmips をインストールするには、「インストール DVD からインストールする方法」と「マイクロイメージ社のサ イトから TNTmips をダウンロードし、それをインストールする方法」があります。

インストール DVD を使う場合、ドライブにインストール DVD をセットするとすぐに TNTmips のインストーラが起動します。他方、ダウンロードの場合はマイクロイメージ社のサイトから TNTmips をダウンロードしますので、 TNTmips を入手するのに少し手間がかかりますが、マイクロイメージ社が公開している最新のパッチ(バグや エラーの修正プログラム)を適用した TNTmips を入手することが出来ます。

## 2-1. インストール DVD を使う場合

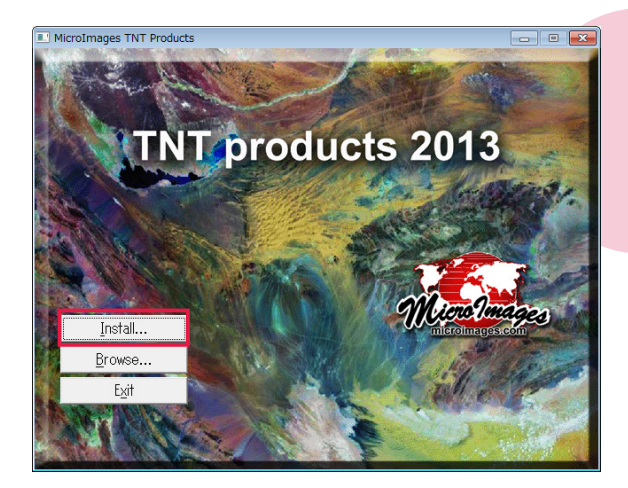

DVD をドライブにセットします。自動的に左のようなウィン ドウが現れます。現れない場合は、マイコンピュータを開 き、DVD ドライブをダブルクリックします。 タイトルが現れたら、[Install...] ボタンを押します。

| Select Item to Install                             |  |
|----------------------------------------------------|--|
| Select item to install                             |  |
| C TNT products (32-bit)                            |  |
| <ul> <li>TNT products (64-bit)</li> </ul>          |  |
| C Documentation                                    |  |
| <ul> <li>TNT atlas (standalone version)</li> </ul> |  |
| C HASP System Driver                               |  |
|                                                    |  |
|                                                    |  |
| OK Cancel                                          |  |

DVD に収録されているプロダクトの一覧が表示されます。 お使いの OS に合った TNT products を選択してください。 ここでは TNT products(64-bit)を選択します。

Windows Vista と 7 には "ユーザーアカウント制御"という機能がデフォルトで有効に設定されています。 有効になっている場合「認識できないプログラムがこのコンピュータへのアクセスを要求しています」という タイトルのウィンドウが現れますが [許可]を選択して次へ進みます。

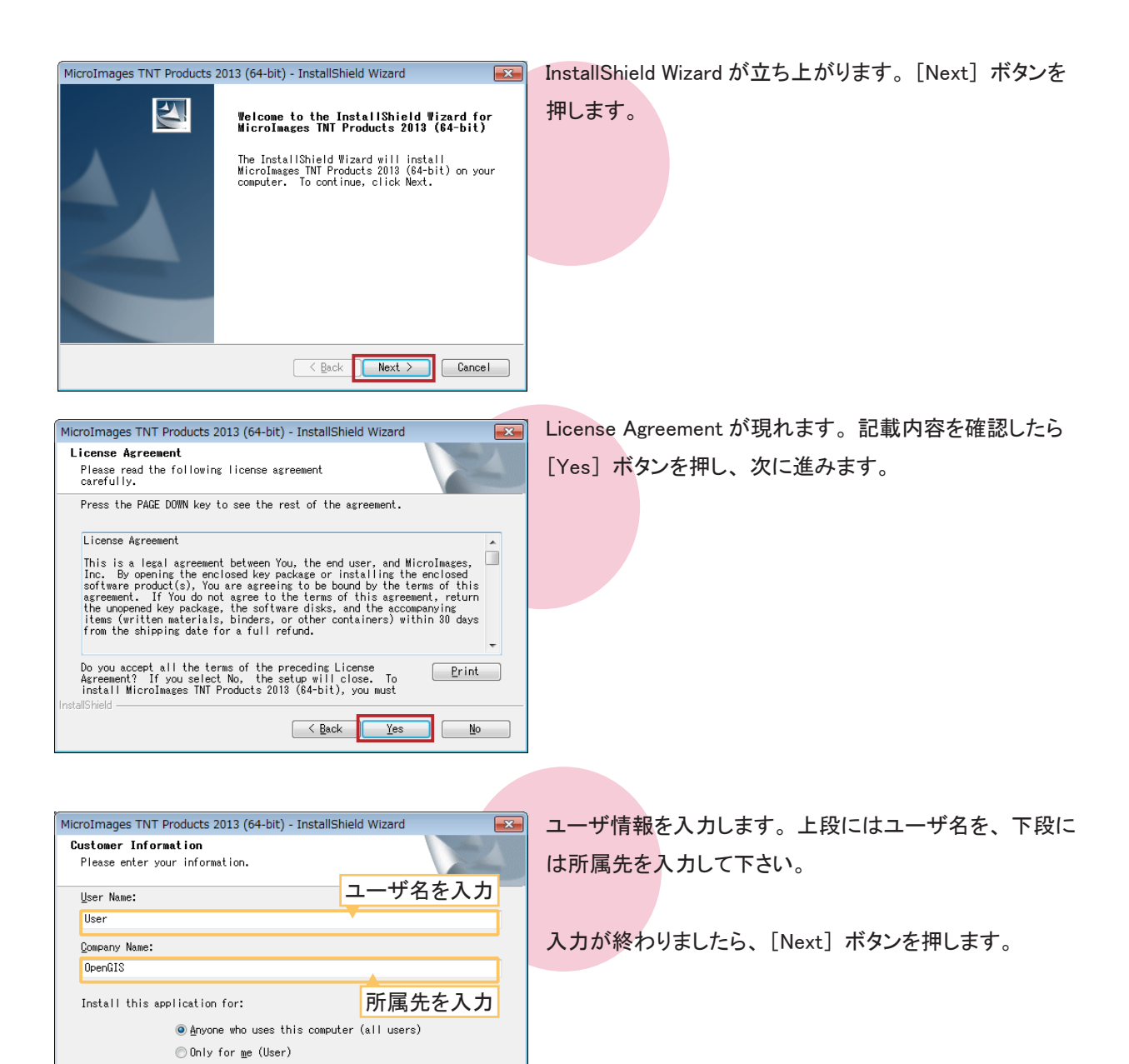

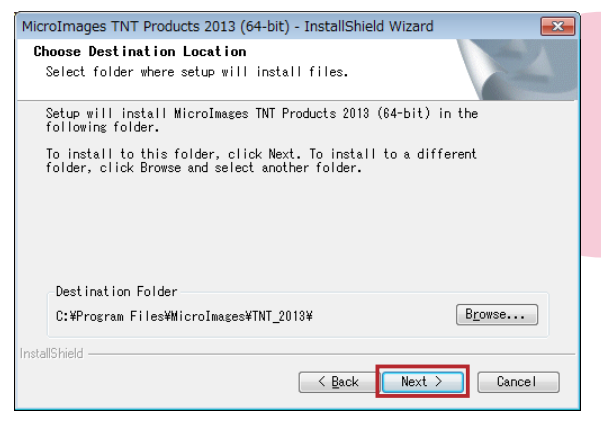

< Back Next > Cancel

インストール先を指定します。

デフォルトのままで良ければそのまま [Next] ボタンを、 変更したい場合は [Browse...] ボタンを押してインストー ル先のフォルダを指定してください。

| MicroImages TNT Products 2013 (64-bit) - InstallShield Wizard                                                                                                    | インストールする言語を指定します。このまま [Next] ボ  |
|----------------------------------------------------------------------------------------------------|---------------------------------|
| Select the features you want to install.<br>Select the features you want to install, and deselect the features you do<br>not want to install.<br>Secription<br>Useription<br>Description<br>Thy product application<br>files | タンを押します。                        |
| MicroImages TNT Products 2013 (64-bit) - InstallShield Wizard                                                                                                    | ユーザ情報とインストール先の確認ウィンドウが現れま       |
| Review settings before copying files.                                                                                                    | す。確認後、[Next] ボタンを押すとインストールが始ま   |
| InstalShield                                                                                                    | ります。                            |
| MicroImages TNT Products 2013 (64-bit) - InstallShield Wizard                                                                                                    | インストールが終わりましたら、[Finish] ボタンを押し、 |
| InstallShield Wizard Complete Setup has finished installing MicroImages TNT Products 2013 (84-bit) on your computer.                                                                                                    | InstallShield Wizard を閉じます。     |
| 《 Back Finish Cancel       以上で、TNTmipsのインストールが完了です。                                                                                                    |                                 |
| ● TNTmips Pro の場合 → 「③キード                                                                                                    | ライバのインストールとキーの接続」(p.8)へお進みくださし  |

- TNTmips Free の場合
- ۱
- 「TNTmips Free として利用する場合」(p.11) へお進みください。  $\rightarrow$
- TNTmips Basic の場合
- 「TNTmips Basic として利用する場合」(p.13) へお進みください。  $\rightarrow$

## 2-2. ダウンロードする場合

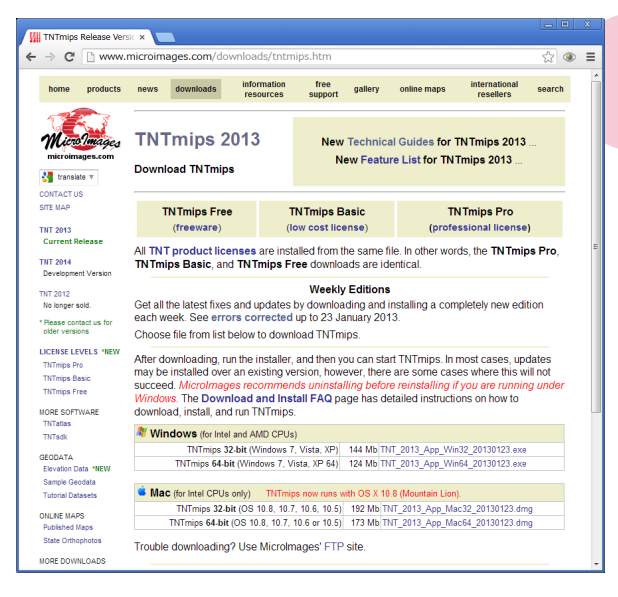

マイクロイメージ社のダウンロードページより、お使いの OS にあった TNTmips をダウンロードしてください。

マイクロイメージ社 TNTmips ダウンロードサイト: http://www.microimages.com/downloads/tntmips.htm

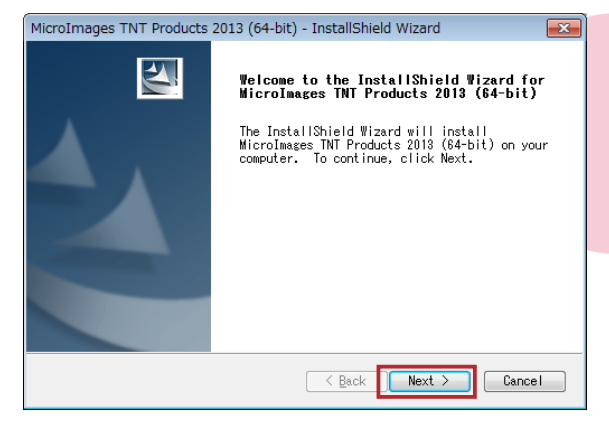

JP 🗚 🕄 🤜 🕐 сарь 🗗 🖕 📴 11:

ルされました。

ダウンロードした "exe ファイル"を実行すると、 InstallShield Wizard が現れます。

以後 TNTmips のインストール方法は 5 ページの「2-1. インストール DVD を使う場合」と同じです。そちらをご覧 下さい。

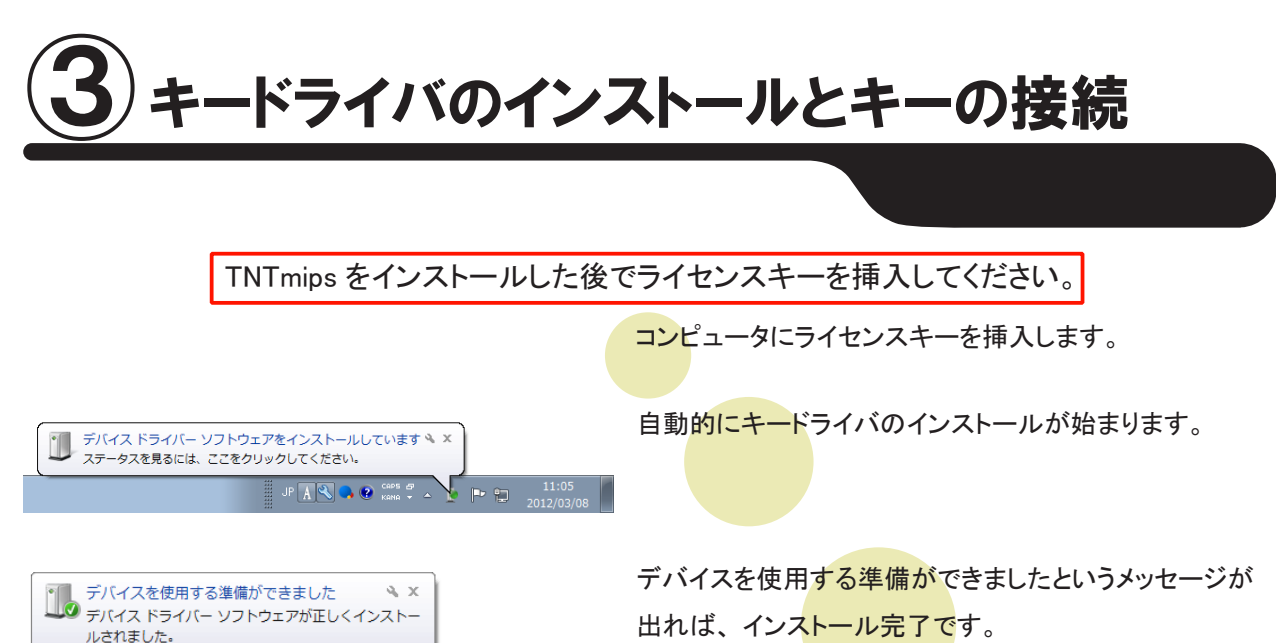

出れば、インストール完了です。

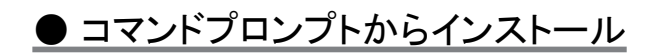

キードライバがうまくインストールすることができない…という場合は、手動でドライバをインストールします。

キードライバのアンインストールが必要になるかもしれません。その場合は、24ページの「7−2.キードラ
 イバのアンインストール」をご覧下さい。

スタートメニューから、[すべてのプログラム] > [アクセサリ] > [コマンドプロンプト] を選択します。

TNTmips 2013 をインストールしたフォルダへ移動します。

コマンドプロンプトより、cd<sup>IIC</sup>:¥Program<sup>I</sup>Files¥MicroImages¥TNT\_2013

#### と入力します。

| <b>國</b> コマンド プロンプト                                                                                    | - • •  |
|----------------------------------------------------------------------------------------------------|--------|
| Microsoft Windows [Version 6.1.7600]<br>Copyright (c) 2009 Microsoft Corporation. All rights reserved. | ▲<br>E |
| C:¥Users¥opengis}cd C:¥Program Files¥MicroImages¥TNT_2013                                              |        |

プロンプトが C:¥Program Files¥MicroImages¥TNT\_2013> であることを確認し、

haspdinst<sup>D</sup>-i(-installの略)

と<mark>入力し、インストールプログラムを</mark>実行します。

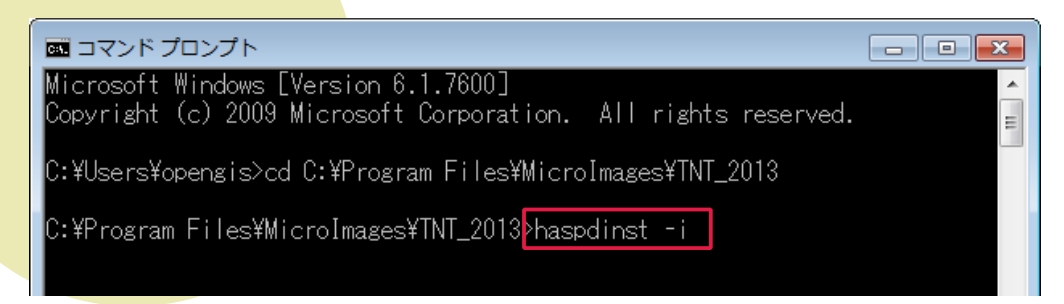

プログラムが正しく実行されたことを確認しましたら、ライセンスキーをコンピュータに接続します。

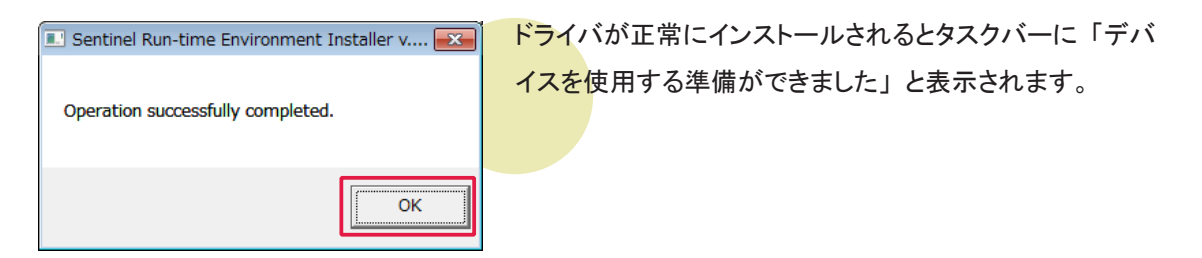

| 参考                                                                                                    |                                                                                                    |
|----------------------------------------------------------------------------------------------------|----------------------------------------------------------------------------------------------------|
| haspdinst []-i ではなく、haspdinst []-info とすると、ドライバのバージョンなどの情報を見ることができます。                                                                                                    | ますると、ドライバのバージョンなどの情報を見ることができます。                                                                                                    |
| C:¥Users¥opengis>cd C:¥Program Files¥MicroImages¥TNT_2013                                                                                                    | .1.7600]<br>Corporation. All rights reserved.                                                                                                    |
| C:¥Program Files¥MicroImages¥TNT_2013>haspdinst -i<br>C:¥Program Files¥MicroImages¥TNT_2013 <mark>&gt;haspdinst -info_</mark>                                                                                                    | ¥TNT_2013>haspdinst -i<br>¥TNT_2013 <mark>&gt;haspdinst -info</mark>                                                                                                    |
| Sentinel Run-time Environment Installer v. 6.51                                                                                                    | ment Installer v. 6.51                                                                                                    |
| Installed Package Drivers 6.51:         hlvdd.dll       2.21         aksclass.sys       1.23         akschasp.sys       4.25         akshasp.sys       1.22         akshub.sys       3.34         akschsp51.dll       1.22         akshub.sys       3.34         akshub.sys       3.34         akshub.sys       3.34         akshub.sys       3.34         akshub.sys       3.4         akshub.sys       3.64         akshib.sex       14.0         hardlock.sys       3.64         aksfi.sys       1.64         aksclass.sys       1.23         aksclass.sys       1.23         aksclass.sys       1.24         aksclass.sys       1.64         aksclass.sys       1.23         akshasp.sys       4.25         akshasp.sys       4.23         akshasp.sys       1.23         akshasp.sys       1.23         akshasp.sys       1.23         akshasp.sys       1.23         akshasp.sys       1.23         akshasp.sys       1.23         akshasp.sys       1.23         akshasp.sys       1.24 | ige Drivers 6.51:         .1       2.21         .sys       1.23         sys       4.25         yys       3.34         id.sys       0.0        dll       1.21         ).dll       1.23         dil       1.31         exe       14.0         t.sys       1.64         is       1.45         age Drivers 6.51:       1         il       2.21         s.sys       1.23         sys       3.34         id.ges Drivers 6.51:       1         il       2.21         sys       3.34         id.ges Drivers 6.51:       1         il       2.23         sys       3.34         id.li       1.23         id.li       1.21         od.sys       1.3         id.li       1.31         id.li       1.31         exe       14.0         c.sys       3.78         je.sys       1.64         ys       1.45 |
|                                                                                                    |                                                                                                    |
|                                                                                                    |                                                                                                    |

4 TNTmips Pro 2013 #21072 23 Jan 2013

 Kun Image Tileset Geometric Terrain Convert Script Tools Help

 TNTmips のメインウィンドウが現れます。このウィンドウを 

 Control Convert Script Tools Help

シングルユーザライセンスキーが挿入されている場合は、シングルユーザライセンスとして起動します。 シングルユーザライセンスキーが挿入されておらず、ネットワーク内にフローティングライセンスが挿入されて いるコンピュータがある場合は、フローティングライセンスのクライアントとして起動します。

#### ● TNTmips Free を利用する場合

#### TNTmips Free とは?

TNTmips Free は、TNTmipsの無料ソフトウェアです。処理できるデータサイズに制限がありますが、タイル セット機能と SML 機能を除いた解析機能をお使いいただけます。これから GIS を学ぼうとしている方に最適 な GIS ツールです。

#### 処理できるデータサイズ

TNTmips Free で扱えるデータサイズは...
ラスタ ・・・ トータルで1,000,000ピクセルまで。「ライン数 × カラム数」で 言えば、1024×975、1,952×512などのサイズのラスタが扱えます。
ベクタ ・・・ 1500点、1500ライン、500ポリゴン、1500ラベルまで
CAD ・・・ 500要素、5ブロックまで
シェープ ・・・ 500要素まで
Lidar ・・・ 500,000ポイントまで
データベース・・・1テーブルにつき1500レコードまで

#### <u>TNTmips Free を起動する</u>

スタートメニューから、[すべてのプログラム] > [MicroImages] > [TNT Products 2013] > [License Configuration 2013] を選択します。

| Question |                                                                 | ×          |
|----------|-----------------------------------------------------------------|------------|
| ?        | Do you want to transfer settings from a previo<br>installation? | us product |
|          | (まぃ\(Y)                                                         | いいえ(N)     |

以前の設定を引き継ぎますかというメッセージが現れます が、[いいえ]ボタンを押します。

| INT Product License Configuration                   |                       |  |
|-----------------------------------------------------|-----------------------|--|
| Select product license levels                       |                       |  |
| TNTmips                                             | Professional 💌        |  |
| TNTedit                                             | Professional<br>Basic |  |
| TNTview                                             | Free<br>Professional  |  |
| If you have an option code, enter in the box below: |                       |  |
|                                                     | Apply                 |  |
|                                                     |                       |  |
| ОК                                                  | Cancel Help           |  |

< TNT Product License Configuration >ウィンドウが現 れます。起動する全ての製品の隣にあるリストで Free を 選択します。選択しましたら [OK] ボタンを押します。

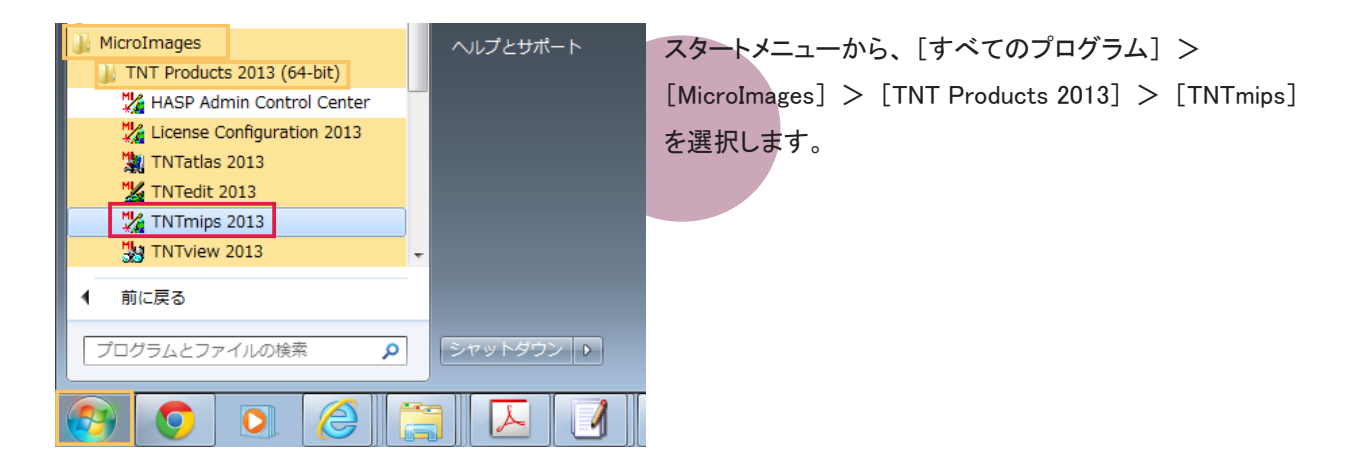

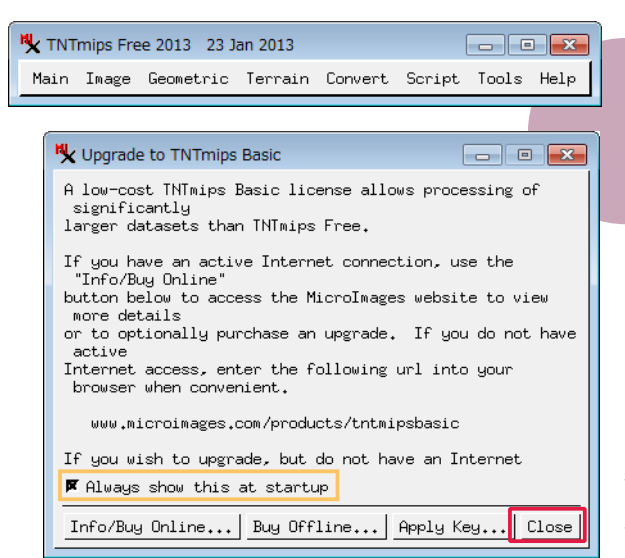

メインメニュー、チュートリアルのインデックス、TNTmips Free を TNTmips Basic ヘアップグレードする際に使うく Upgrade to TNTmips Basic >ウィンドウが現れます。 タイミングによっては、< Tutorial OverView >ウィンドウ が現れることがあります。

< Upgrade to TNTmips Basic >ウィンドウの Always show this at startup のチェックを外すと、起動時にこのウィ ンドウが現れなくなります。 再度、TNTmips Proとして起動するには...

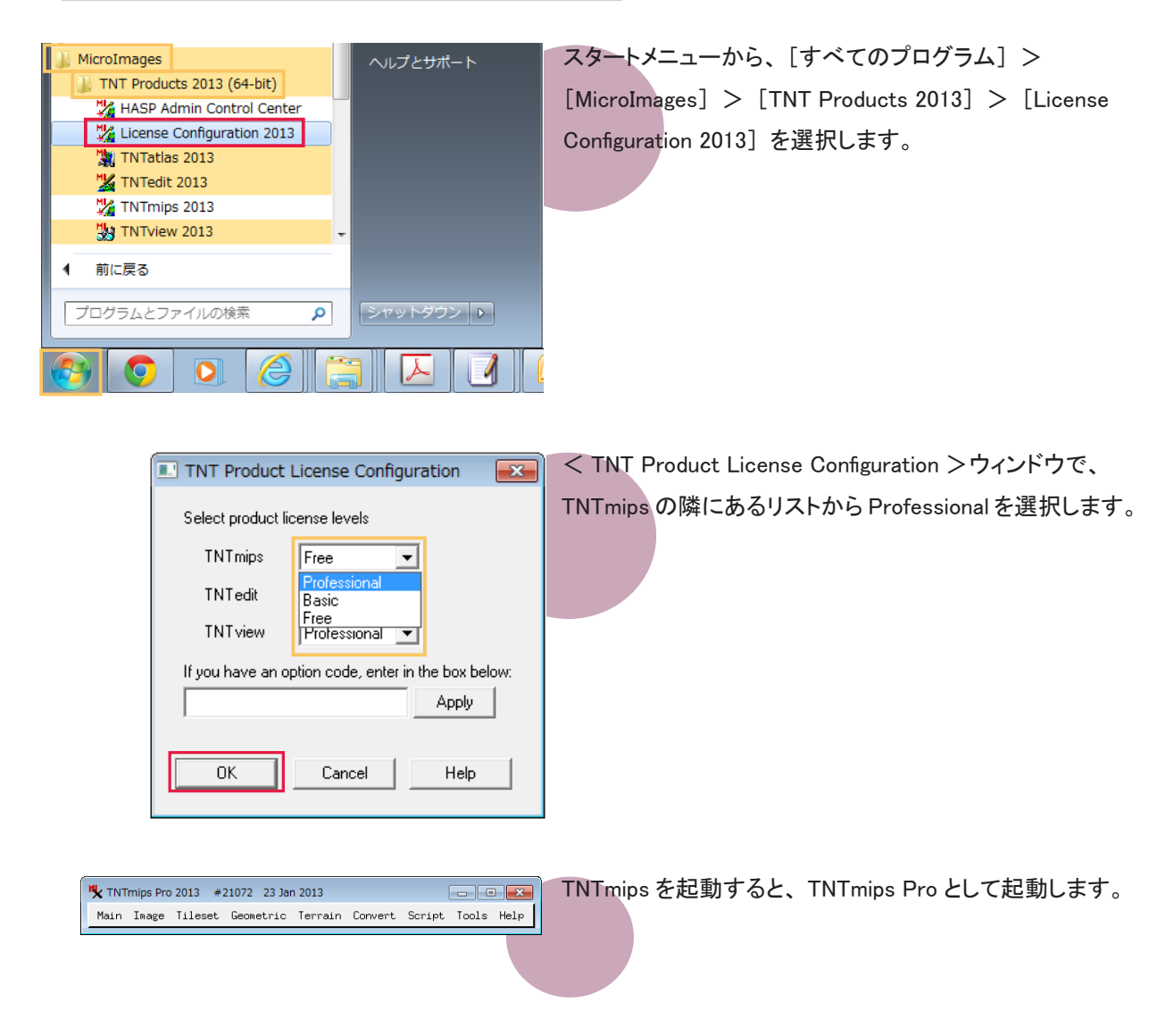

#### ● TNTmips Basic を利用する場合

#### TNTmips Basic とは

TNTmips Basic は TNTmips の低価格ソフトウェアです。処理できるデータサイズに制限がありますが、 TNTmips Free よりも大きなサイズのデータを扱うことができます。

#### 処理できるデータサイズ

#### TNTmips Basic で扱えるデータサイズは...

| ラスタ    | ・・・ トータルで4,000,000ピクセルまで。「ライン数 × カラ                         |
|--------|-------------------------------------------------------------|
|        | ム数」で言えば、614× 6,514、1,024× 3,906、1,280× 3,125                |
|        | などのサイズのラスタが扱えます。                                            |
| ベクタ    | ・・・ 3, 0 <mark>0</mark> 0点、3, 000ライン、1, 000ポリゴン、3, 000ラベルまで |
| CAD    | ・・・ 1,000要素、5ブロックまで                                         |
| シェープ   | ・・・ 1,000要素まで                                               |
| Lidar  | ・・・ 2,000,000ポイントまで                                         |
| データベース | ・・・ 1テーブルにつき1,500レコードまで                                     |

#### 3つのライセンスタイプ

TNTmips Basic には3つのライセンスタイプがあります。

<u>ポータブル</u> :

TNTmips Pro のシングルライセンスと同じように、ライセンスキー(USB キー)をコンピュータに接続して使用します。

#### <u>ネットワーク</u>:

フローティングライセンスと同じように、複数個のライセンスをネットワーク上で管理できます。

#### コンピュータロック:

特定のコンピュータで TNTmips Basic を使えるようにします。ライセンスを別のコンピュータに移すこと はできませんが、同じコンピュータであれば OS をアップグレードしたり、ハードディスクをフォーマットし ても使い続けることが出来ます。このライセンスタイプでは USB キーは使わず、マイクロイメージ社が 発行するライセンスファイルを使い TNTmips Basic を起動します。

#### TNTmips Basic を起動する

ここではポータブルタイプのライセンスで TNTmips Basic を起動する方法をご紹介します。

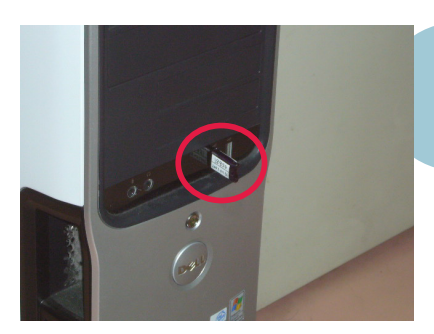

キードライバがインストールされているコンピュータに TNTmips Basic のライセンスキーを接続します。キード ライバがインストールされていない場合は、8 ページの 「③キードライバのインストールとキーの接続」を参考に、 キードライバをインストールしてください。

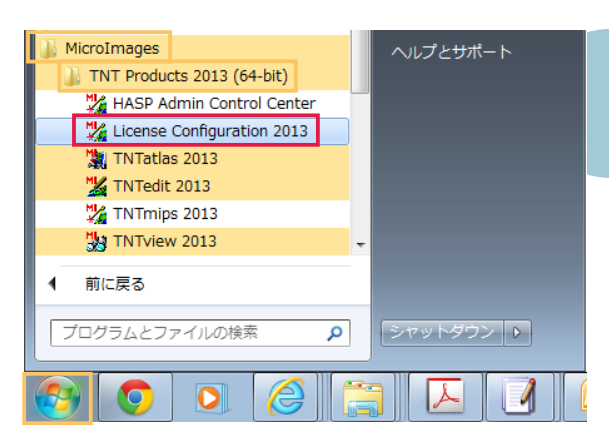

スタートメニューから、[すべてのプログラム] > [MicroImages] > [TNT Products 2013] > [License Configuration 2013] を選択します。

| I TNT Product License Configuration                 | - < TNT Product License Configuration >ウィンドウが現 |  |  |
|-----------------------------------------------------|------------------------------------------------|--|--|
| Select product license levels                       | れます。すべての製品で Basic を選択し、[OK] ボタンを               |  |  |
| TNTmips Free                                        | 押します。                                          |  |  |
| TNTedit Professional                                |                                                |  |  |
| TNTview                                             |                                                |  |  |
| If you have an option code, enter in the box below: |                                                |  |  |
| Apply                                               |                                                |  |  |
| OK Cancel Help                                      |                                                |  |  |

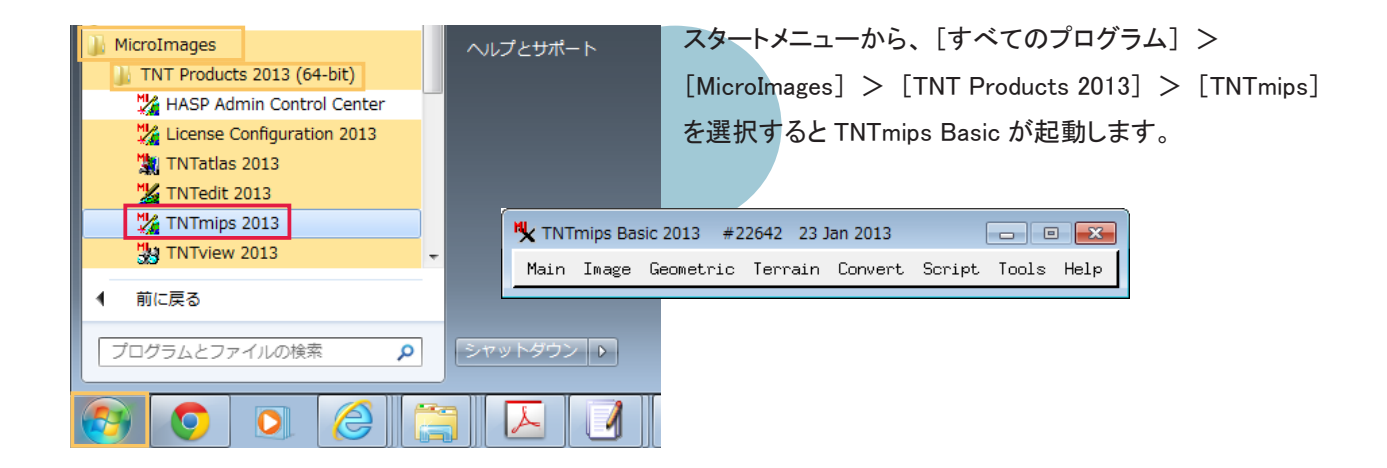

TNTmips Basic を一旦終了し、TNTmips Pro のライセンスキーに差し替えてから TNTmips を起動すると、 TNTmips Pro として起動します。

少し古いですが、TNT Basic 用のインストールガイドを弊社サイトにて公開しています。 TNT Basic Free 2009 インストールガイド: http://www.opengis.co.jp/htm/tntmips\_win/installguide\_win\_2009freebasic.pdf

語の設定

## <u>5-1. 表示言語の設定</u>

TNTmips を起動すると英語インターフェイスが表示されます。ここでは英語インターフェイスを日本語インターフェ イスに変更する方法をご紹介します。

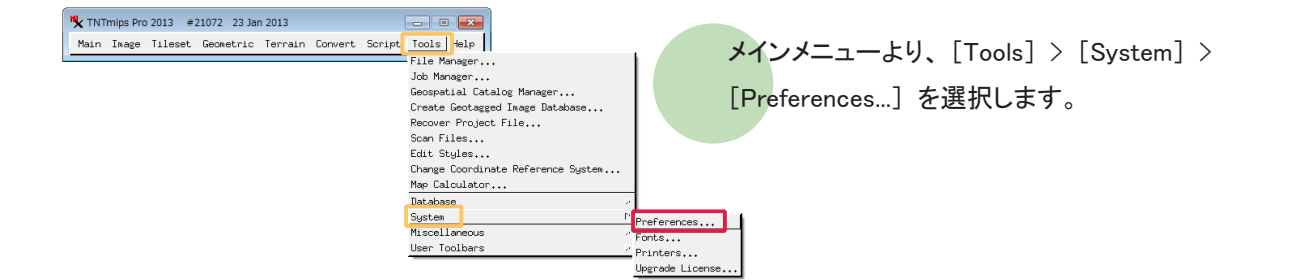

| 💐 General System Prefe | erences (884)               | • • |
|------------------------|-----------------------------|-----|
| Interface Storage      | Proxy Project File Advanced |     |
| Language English       |                             |     |
| I Prompt French        | artup                       |     |
| Prompt Greek           | ding                        |     |
| ▼ Wait f Indonesian    | npletes                     |     |
| Sharpe Italian         | X                           |     |
| Vse system corors      |                             |     |

< General System Preferences >ウィンドウが現れます。 [Interface] タブパネルの Language で [Japanese] を選択 します。

| 🗏 General Sys | stem Preferences (884)                 | ×   |
|---------------|----------------------------------------|-----|
| Interface     | Storage Proxy Project File Advanced    |     |
| Language Ja   | apanese 💌                              |     |
| □ Prompt f    | Message (884)                          |     |
| ⊒ Prompt f    | 0                                      |     |
| 📕 Wait for    | Change will appear in next session     |     |
| 🕱 Sharpen     |                                        |     |
| 🕱 Use syst    |                                        |     |
| Show prod     | cess ID in window titles               |     |
| Graphic Too   | ol Settings ToolTip and DataTip Colors |     |
| Reset All     | OK Cancel H                            | elp |

「Change will appear in next session」というメッセー ジが現れます。このメッセージとく General System Preferences >ウィンドウを閉じます。 TNTmips メニューを一旦終了してください。

TNTmipsを再び起動すると、日本語のメニューが表示されます。

| TNTmips Pro 2013 | #21072 23 Jan 2013 |       |       | - • •   |
|------------------|--------------------|-------|-------|---------|
| メイン 画像 タイ        | ルセット 各種図形          | 地形 変換 | スクリプト | ツール ヘルプ |

5-2. フォントの設定

フォントも変えることができます。

| TNTmips Pro 2013 #21072 23 Jan 2013                                                        | メインメニューより [ツール] > [システム] > [フォント] |
|--------------------------------------------------------------------------------------------|-----------------------------------|
| メイン 自該 グイルセット 各種図形 地形 変換 スクリント ワール (ルル)<br>ファイルマネージャー・<br>ジオアタログ マネージャー・<br>ジオアタログ マネージャー・ | を選択します。                           |
| ンスタク 加減ケータベースの下映<br>プロジェクト ンライルの修復<br>スタイルの修正<br>座標参照系の修正                                  |                                   |
| <u>産信目現現<br/>マータス</u><br>システム<br>その他                                                       |                                   |
| ユーザツールバー                                                                                   |                                   |

- F

ウテン語1 ユニコード(2-by ラテン語1 ユニコード(2-by ラテン語1 ラテン語1

キャンヤル

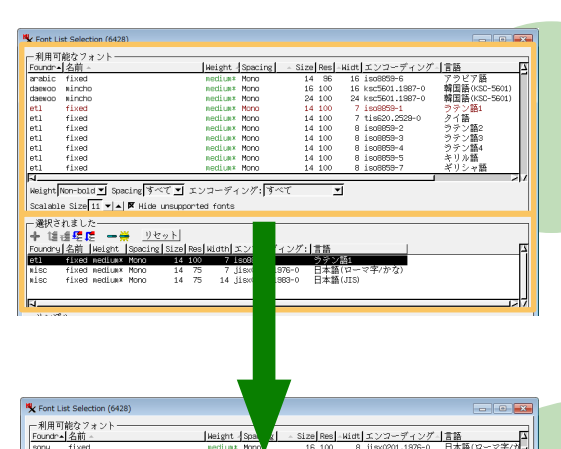

Weight Sc

nection 比例 nection 比例 nection\* 比例 nection\* 比例 nection\* 比例 nection\* 比例

scalable scalable scalable scalable scalable

 Martini
 "#5%2" ()\*+, -./0123456789:;<</td>
 ?
 "#5%2" ()\*+, -./0123456789:;
 ?

 @ABCDEFGHI LKL\_MNOPQRSTUWAXZ {})
 @ABCDEFGHI LKL\_MNOPQRSTUWAXZ {})
 .
 .
 .
 .
 .
 .
 .
 .
 .
 .
 .
 .
 .
 .
 .
 .
 .
 .
 .
 .
 .
 .
 .
 .
 .
 .
 .
 .
 .
 .
 .
 .
 .
 .
 .
 .
 .
 .
 .
 .
 .
 .
 .
 .
 .
 .
 .
 .
 .
 .
 .
 .
 .
 .
 .
 .
 .
 .
 .
 .
 .
 .
 .
 .
 .
 .
 .
 .
 .
 .
 .
 .
 .
 .
 .
 .
 .
 .
 .
 .
 .
 .
 .
 .
 .
 .
 .
 .
 .
 .
 .
 .
 <td

iso8853 iso1064 iso8853 iso1064

agency fb agency fb algerian algerian andalus

4 Weight Non-bold ■ Specing すべて! エンコーディング:す Scalable Size[11 ▲▲ 層 Hide unsupported fonts

1

< Font List Selection >ウィンドウが現れます。このウィ ンドウ上段にある「利用可能なフォント」は利用できるフォ ントの一覧で、中段にある「選択されました」は実際に 使用しているフォントの一覧です。

size 列に数字が書いてあるフォントは、"ビットマップフォ ント"です。「利用可能なフォント」欄からビットマップフォ ントを選択し、[加える] ボタンを押すと、選択したフォン トが「選択されました」欄に移動します。

| ttt     arabit (speerting     section 1/2     coalable     isolosing 1/2     coalable       ttt     arabit (speerting     social 1/2     coalable     isolosing 1/2     coalable       ttt     arabit (speerting     social 1/2     coalable     isolosing 1/2     coalable       ttt     arabit (speerting     social 1/2     coalable     isolosing 1/2     coalable       ttt     arabit (speerting     social 1/2     coalable     isolosing 1/2     coalable       ttt     arabit (speerting     social 1/2     coalable     isolosing 1/2     coalable       ttt     arabit (speerting     social 1/2     coalable     isolosing 1/2     coalable       social arabit (speerting     social 1/2     coalable     isolosing 1/2     coalable       social arabit (score)     social 1/2     coalable     isolosing 1/2     coalable       social arabit (score)     social 1/2     coalable     isolosing 1/2     coalable       social arabit (score)     social 1/2     social 1/2     coalable     isolosing 1/2       social arabit (score)     social 1/2     social 1/2     social 1/2     social 1/2       social arabit (score)     social 1/2     social 1/2     social 1/2     social 1/2       social arabit (score)     social 1                                                                                                    | +4                                                                                                    | ▲ 名前 ▲                                                                                                    | Weight Spacing - Siz                           | el Resl-Nidtl エンコーディン                                                         | グー言語                                        |              |                |
|----------------------------------------------------------------------------------------------------|----------------------------------------------------------------------------------------------------|----------------------------------------------------------------------------------------------------|------------------------------------------------|-------------------------------------------------------------------------------|---------------------------------------------|--------------|----------------|
| Solution         Solution         Solution <th colspan="2" solutio<="" th=""><th></th><th>ar julian</th><th>wedium# 比例 scalabl</th><th>e iso10646-1</th><th>ユニコード (2-byte)</th></th>                                                                                                    | <th></th> <th>ar julian</th> <th>wedium# 比例 scalabl</th> <th>e iso10646-1</th> <th>ユニコード (2-byte)</th> |                                                                                                    |                                                | ar julian                                                                     | wedium# 比例 scalabl                          | e iso10646-1 | ユニコード (2-byte) |
| All and a section 上版 Contracts Contracts Contracts 2 2 2 2 2 2 2 2 2 2 2 2 2 2 2 2 2 2 2                                                                                                    | tf                                                                                                    | arabic typesetting                                                                                                    | nediun* 比例 scalabl                             | e iso8859-1                                                                   | ラテン語1                                       |              |                |
|                                                                                                    | 11 A                                                                                                   | and the second second s | U.M                                            |                                                                               |                                             |              |                |
| tf and ablack section 北京 section 北京 section to section to                                                                                                    | 11                                                                                                    | arial                                                                                                    | nedium (2019) scalabl                          | e 1908859=1                                                                   | ジテン語1                                       |              |                |
| $\begin{array}{c ccccccccccccccccccccccccccccccccccc$                                                                                                    | + 4                                                                                                    | anial black                                                                                                    | audiumt H/All mealabl                          | a icc0050-1                                                                   | のほい語り                                       |              |                |
| tf grain nerves section 比別 scatable iso8555-1 9728<br>st grain nerves section 比別 scatable iso8555-1 9728<br>scatable Size Society Society Socie                                                                                                    | tf                                                                                                    | arial black                                                                                                    | action HAI scalabl                             | e iso10646-1                                                                  | フラン me / (2-bute)                           |              |                |
| tf and nerve         exclusion = localede = 1000064-1 第二27-         exclusion = localede = 1000064-1 第二27-         exclusion = localede = 1000064-1 第二27-         exclusion = localede = 1000064-1         exclusion = localede = 1000064-1         exclusion = 1000064-1         exclusion = 1000064-1         exclusion = 1000064-1         exclusion = 1000064-1         exclusion = 1000064-1         exclusion = 1000064-1         exclusion = 1000064-1         exclusion = 1000064-1         exclusion = 1000064-1         exclusion = 1000064-1         exclusion = 1000064-1         exclusion = 1000064-1         exclusion = 1000064-1         exclusion=                                                                                                    | tf                                                                                                    | arial narrow                                                                                                    | nedium brifil scalabl                          | e iso8859-1                                                                   | ラテン語1                                       |              |                |
| elect Rom-tour U spourie[すべて ゴ エンコーディング:] すべて ゴ<br>Catalatie Size 20 ジ 」 「 Hilds: unsupported forts<br># 1967 At 1./~<br>* 1967 At 1./~<br>* 1967 At 1./~~<br>* 1967 At 1./~~<br>* 1967 | tf                                                                                                    | arial narrow                                                                                                    | wedium 比例 scalabl                              | e iso10646-1                                                                  | ユニコード (2-byte)                              |              |                |
|                                                                                                    | 4.000                                                                                                  | fixed medium# Mono 1                                                                                                    | 14 75 14 jisx0208.1968-0                       | 日本語(JIS)                                                                      |                                             |              |                |
| <ul> <li>A second second s</li></ul>                                                                                                    | isc                                                                                                    |                                                                                                    |                                                |                                                                               | /                                           |              |                |
| +*                                                                                                    | isc                                                                                                    | e                                                                                                    |                                                |                                                                               |                                             |              |                |
| 10/mai 本子<br>川田佐秋(10/1)+・(0422456700・・2 月間一日日日日日日日日日日日日日日日日日日日日日日日日日日日日日日日日日日日日                                                                                                    | isc<br>ー<br>サンブ                                                                                        | * <i>h</i>                                                                                                    |                                                | <b>.</b>                                                                      |                                             |              |                |
| 1#3%&()+,                                                                                                    | isc<br>チンプ<br>iormal                                                                                   | °»                                                                                                    | 太<br>20uz=>2                                   | 字<br>  ##\$9/ 9!/\*+/04224/                                                   | 6790                                        |              |                |
| @ABCDEFGHIJKLMNOPQRSTUVWXYZI\I* @ABCDEFGHIJKLWNOPQRST                                                                                                    | isc<br>サンプ<br>breal<br><b>!"#\$</b>                                                                    | °»                                                                                                    | 太<br>39:;<=>?                                  | ÷<br>"#\$%&'()*+,/01234                                                       | 56789:;<=>?                                 |              |                |
|                                                                                                    | isc<br>サンプ<br>Iormal<br>「#\$<br>@AE                                                                    | *»                                                                                                    | #<br>39:;<=>? !<br>QRSTUVWXYZ[\]^_ <b>@</b>    | <sup>÷</sup><br>"#\$%&'()*+,/01234:<br>⊉ABCDEFGHIJKLMN                        | 56789:;<=>?<br>IOPQRSTUVWX                  |              |                |
| `abcdefghijklmnopqrstuvwxyz{ }~П `abcdefghijklmnopqrstuvwxyz                                                                                                    | isc<br>サンプ<br>ionaal<br>!"#\$<br>@AE<br>`abc                                                           | *»                                                                                                    | #<br>39::<=>?<br>QRSTUVWXYZ[\]^_ @<br>xyz{]}~⊓ | <sup>÷</sup><br>"#\$%&'()*+,/01234:<br>⊉ABCDEFGHIJKLMN<br>abcdefghijklmnopqr: | 56789:;<=>?<br>IOPQRSTUVWX<br>stuvwxyz{ }~□ |              |                |

また、size 列に "scalable" と表示されているフォントは "ス ケーラブルフォント"です。スケーラブルフォントを使用す る場合、フォントサイズを指定する必要があります。

「利用可能なフォント」欄からフォントを選択し、Scalable Size 欄でフォントサイズを変更後、「加える」 ボタンを押し ます。

| ounde.                                 | 可能なフォント―――                                                                                                    | live out / Specing   . Size                                              | Reel-Widtl T 177- FX 17                                  | ガー1 世話                                      |
|----------------------------------------|----------------------------------------------------------------------------------------------------|--------------------------------------------------------------------------|----------------------------------------------------------|---------------------------------------------|
| t.f                                    | ac julian                                                                                                    | actives both scalable                                                    | 18010646-1                                               | ユニコード(2-but                                 |
| tf                                     | arabic typesetting                                                                                                    | nedium* 比例 scalable                                                      | iso8859-1                                                | ラテン語1                                       |
| 1                                      |                                                                                                    | U.M                                                                      | 1-10010-1                                                | 18 Jan 18 Jan 14                            |
| f                                      | arial                                                                                                    | nedium 比例 scalable                                                       | 1908959-1                                                | ラテン語1                                       |
| 2                                      | anial black                                                                                                    | ting Hill costable                                                       | 10020040 1                                               | あたい 第1                                      |
| 4                                      | arial black                                                                                                    | tint H/M scalable                                                        | iso10646-1                                               | ンフンmi<br>ステワード(2-but                        |
| ef.                                    | arial narrow                                                                                                    | atius B/19 scalable                                                      | iso8659-1                                                | のテン願1                                       |
| f                                      | arial narrow                                                                                                    | atium B/17 scalable                                                      | iso10646-1                                               | メニコード (2-but                                |
| 1                                      | fixed medium# Mono                                                                                                    | 14 100 7 iso8359-1<br>14 75 7 jisx0201.1976-0                            | ラテン語1<br>日本語(ローマ字/かな)                                    |                                             |
| sc                                     | TIXED REGIGE POID                                                                                                    |                                                                          |                                                          |                                             |
| .sc                                    | arial medium #201                                                                                                    | 20 Iso8859-1                                                             | ラテン語1                                                    | 1                                           |
| .sc<br>f<br>サンフ                        | anial medium 詳細<br>デルー                                                                                                    | 20 Íso6859+1 S                                                           | ラテン語1                                                    | 1                                           |
| isc<br>f<br>サンフ                        | anial medium HAB                                                                                                    | 20 Iso8859-1 · · · · · · · · · · · · · · · · · · ·                       | ウテン語1                                                    | 1.                                          |
| .sc<br>ま<br>サンジ<br>ireal               | arial medium 19:30<br>*/ມ                                                                                                    | 20 Iscentral ***                                                         | #\$%&'()*+,-,/01234                                      | 56789::<=>?                                 |
| 。<br>。<br>チンジ<br>にmal<br>「#            | arial medium 中から<br>オートー 中の日本 中の日本<br>オートーー<br>なる。<br>オートーーー<br>オートーー<br>オートー<br>オートー<br>オートー<br>オー<br>オー<br>オー<br>オー<br>オー<br>オー<br>オー<br>オー<br>オー<br>オー<br>オー<br>オー<br>オー | 20 1:::0550-1 3<br>##<br>89:;;<=>? !";<br>20RSTI I/W/XYZ[\]? 例           | #\$%&'()*+,/01234:                                       | 56789:;<=>?                                 |
|                                        | 11.00 million 1231<br>37ルー<br>3%&'()*+,/01234567<br>BCDEFGHIJKLMNOF<br>BCDEFGHIJKLMNOF                                                                                                    | 20 ፤डरव्डडा-1 ***<br>89:;<=>? !";<br>•QRSTUVWXYZ[\]^_ @                  | #\$%&'()*+,/01234<br>ABCDEFGHIJKLMN                      | 56789:;<=>?                                 |
| sc<br>サンド<br>rnal<br>I"#S<br>@A<br>abo | aviai necton ikä<br>*/u/01234567<br>BCDEFGHIJKLMNOF<br>cdefghijkimnopgrstuvv                                                                                                    | 20 1€0005331<br>***<br>89:;<=>? !'';<br>QRSTUVWXYZ[\}^_ @<br>0xyz[]}~□ t | #\$%&'()*+,/01234<br>ABCDEFGHIJKLMM<br>bcdefghijkImnopqr | 56789:;<=>?<br>IOPQRSTUVW)<br>stuvwxyz{ }~□ |

選択したフォントが「選択されました」欄に移動します。 また、選択されたフォントは「利用可能なフォント」欄で 赤文字で表示しています。

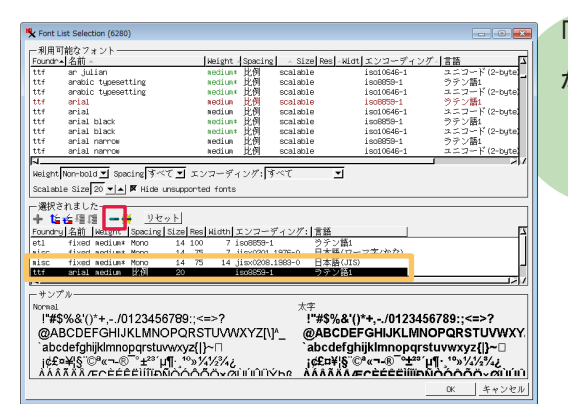

「選択されました」欄からフォントを削除するには、この欄 からフォントを選択して、[削除] ボタンを押します。

| 241111-018    | 峻なフォント―――                                                                            |                                                                                                    |                                                 |                                          |                |        |
|---------------|--------------------------------------------------------------------------------------|----------------------------------------------------------------------------------------------------|-------------------------------------------------|------------------------------------------|----------------|--------|
| oundr +       | 名前~                                                                                  | Weight Spacing                                                                                               | - Size Res                                      | Nict エンコーディング                            | 「言語            | アンチエイリ |
| Lsc           | fixed semicondensed                                                                  | wedlum Mono                                                                                                  | 13 75                                           | 6 1906859-1                              | ラテン語1          | いわえ    |
| sc            | fixed semicondensed                                                                  | Rediun* Mono                                                                                                 | 12 75                                           | 6 ascii-1                                | ASCII          | いいえ    |
| sc            | fixed semicondensed                                                                  | Redium# Mono                                                                                                 | 13 75                                           | 6 iso8859+8                              | ヘブライ語          | いいえ    |
| itt           | clearlyu                                                                             | nedium* 比例                                                                                                   | 17 100                                          | 10.1 iso10646-1                          | スニコード (2-byte) | いいえ    |
| ny            | fixed                                                                                | sedius* Mono                                                                                                 | 16 100                                          | 8 iso8859-1                              | ラテン語1          | いいえ    |
| ny            | fixed                                                                                | Redium* Mono                                                                                                 | 16 100                                          | 8 jisx0201.1976-0                        | 日本語(ローマ字/かな)   | いわえ    |
| any.          | fixed                                                                                | Redius* Mono                                                                                                 | 24 100                                          | 12 iso8859-1                             | ウテン語1          | いいえ    |
| X19           | fixed                                                                                | Redium* Mono                                                                                                 | 24 100                                          | 12 jisx0201.1976-0                       | 日本論(ローマ芋/かな)   | www    |
| dipei         | fixed                                                                                | Redium# Mono                                                                                                 | 16 75                                           | 7 big5-0                                 | 中国路(Big5)      | いわえ    |
|               | fixed medium: Mono<br>fixed medium: Mono<br>fixed medium: Mono<br>fixed medium: Mono | )<br>20 Res Hidth エンコーデ・<br>44 100 7 1s08059-1<br>14 75 7 jiso0201.15<br>14 100 14 115006051<br>14 115006051 | <u>イング: 言語</u><br>ラテン<br>375-0 日本語<br>333-0 日本語 | (第1<br>(ローマ字/かな)<br>(ローマ字/かな)            |                | _      |
|               |                                                                                      |                                                                                                    |                                                 | 1.1.1.1.1.1.1.1.1.1.1.1.1.1.1.1.1.1.1.1. |                |        |
|               |                                                                                      |                                                                                                    |                                                 |                                          |                |        |
| サンプ。<br>Srmal | ſŀ                                                                                   |                                                                                                    | Pseud                                           | do-Bold                                  |                |        |
| サンプ.<br>rmal  | n                                                                                    |                                                                                                    | Pseu                                            | ao-Bold                                  |                |        |
| サンプ.<br>ormal | μ                                                                                    |                                                                                                    | Pseud                                           | ao-Bold                                  |                |        |
| サンプ.<br>oneal | μ                                                                                    |                                                                                                    | Pseud                                           | ao-Bol d                                 |                |        |

ー般的に、「選択されました」欄で上にあるフォントほど 優先的に使われます。ただし、ビットマップフォントとスケー ラブルフォントを一緒にセットしている場合は、スケーラブ ルフォントが優先的に使われます。

[選択されました] 欄内のフォントの並びは、[選択されま した] 欄にある[一番上に移動]、[上へ移動]、[下へ 移動]、[一番下に移動] アイコンを使って変更します。

TNTmipsを再起動すると、フォント設定が有効になります。

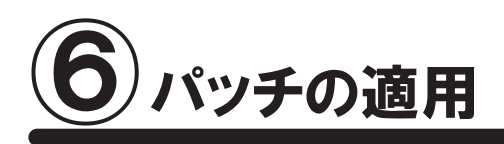

TNTmipsを使っていると、エラーメッセージが出て処理が出来ない場合や、処理途中でフリーズしてしまうなどの 問題が起こることがあります。これらの問題は様々なことが原因として考えられますが、TNTmips 自体の問題で あれば、"パッチ"をあてることで問題が解決する場合があります。ここでは、マイクロイメージ社が毎週更新し ている最新のパッチの適用方法について解説します。

|                                                                                                    | microima                                                                                                    | ages.com/d                                                                                                    | ownloads/t                                                                                                    | tntmips.htm                                                                                                    |                                                                                                    |                                                                                                    |                                                                                                    | 숬                                     |
|----------------------------------------------------------------------------------------------------|----------------------------------------------------------------------------------------------------|----------------------------------------------------------------------------------------------------|----------------------------------------------------------------------------------------------------|----------------------------------------------------------------------------------------------------|----------------------------------------------------------------------------------------------------|----------------------------------------------------------------------------------------------------|----------------------------------------------------------------------------------------------------|---------------------------------------|
| home products                                                                                                    | news                                                                                                    | downloads                                                                                                    | informat<br>resourc                                                                                                    | ion free<br>es support                                                                                                    | gallery                                                                                                    | online maps                                                                                                    | international<br>resellers                                                                                                    | search                                |
| micronages<br>microinages.com                                                                                                    | TNT<br>Downle                                                                                                    | <b>imips</b> 2<br>oad TNTmij                                                                                                    | 2013<br>os                                                                                                    | New<br>N                                                                                                    | Technica<br>ew Featur                                                                                                    | l Guides for<br>e List for TN                                                                                                    | TN Tmips 2013 .<br>Tmips 2013                                                                                                    |                                       |
| DNTACT US<br>TE MAP<br>NT 2013                                                                                                    | т                                                                                                    | NTmips Fre                                                                                                    | e                                                                                                    | TNTmips B<br>(low cost lice                                                                                                    | asic<br>ense)                                                                                                    | Ti<br>(profe                                                                                                    | NTmips Pro                                                                                                    |                                       |
| 4T 2014<br>Development Version                                                                                                    | All TNT<br>TNTmi                                                                                                    | <b>product lic</b><br><b>ps Basic</b> , ar                                                                                                    | enses are<br>nd TNTmip                                                                                                    | installed from t<br>s Free downlo                                                                                                    | he same fil<br>ads are ide                                                                                                    | le. In other woi<br>entical.                                                                                                    | rds, the TNTmip                                                                                                    | s Pro,                                |
| IT 2012<br>to longer sold.<br>Please contact us for                                                                                                    | Get all t<br>each w                                                                                                    | the latest fixe<br>eek. See err                                                                                                    | s and upda                                                                                                    | Weekly<br>ates by downloa<br>sted up to 23 Ja                                                                                                    | r Editions<br>Iding and ir<br>anuary 201                                                                                                    | nstalling a con<br>3.                                                                                                    | npletely new editi                                                                                                    | on                                    |
| IT 2012<br>to longer sold.<br>Please contact us for<br>older versions<br>CENSE LEVELS *NEW<br>INTmips Pro<br>INTmips Basic<br>INTmips Free<br>ORE SOFTWARE<br>ORE SOFTWARE                                                                                                    | Get all t<br>each w<br>Choose<br>After do<br>may be<br>succee<br>Window<br>downloa                                                                                                    | the latest fixe<br>eek. See err<br>e file from list<br>ownloading,<br>installed ove<br>d. <i>MicroIma</i><br>vs. The Dow<br>ad, install, ar                                                             | es and upda<br>rors correct<br>below to d<br>run the insta<br>er an existin<br>ges recominioad and<br>nd run TNTr                                                                     | Weekly<br>ates by downloa<br>cted up to 23 Ja<br>lownload TNTm<br>aller, and then y<br>ng version, how<br>mends uninsta<br>Install FAQ pa<br>nips.                                                                                                    | r Editions<br>uding and ir<br>anuary 201:<br>ips.<br>ou can star<br>ever, there<br><i>lling before</i><br>age has de                                                                                | nstalling a con<br>3.<br>t TNTmips. In<br>are some cas<br>a reinstalling i<br>tailed instructi                                                                      | most cases, upd<br>res where this will<br>f you are running<br>ons on how to                                                               | on<br>ates<br>I not<br><i>under</i>   |
| IT 2012<br>to longer sold.<br>Please contact us for<br>vider versions<br>CENSE LEVELS "NEW<br>NTImps Pro<br>NTImps Proe<br>DRE SOFTWARE<br>NTatlass<br>NTISdk                                                                                                    | Get all t<br>each w<br>Choose<br>After do<br>may be<br>succee<br><i>Window</i><br>downloo                                                                                                    | the latest fixe<br>eek. See err<br>e file from list<br>ownloading, t<br>installed own<br>d. <i>MicroIma</i><br>vs. The Down<br>ad, install, ar<br><b>indows</b> (for Int                                | es and upda<br>ors correct<br>below to d<br>run the insta<br>er an existir<br>ges recomm<br>nload and<br>nd run TNTr<br>el and AMD 0                                                  | Weekiy<br>ates by downloa<br>ted up to 23 Ja<br>lownload TNTm<br>aller, and then y<br>g version, how<br>mends uninsta<br>Install FAQ pa<br>mips.<br>CPUs)                                                                                                    | r Editions<br>Iding and ir<br>anuary 201:<br>ips.<br>ou can star<br>ever, there<br><i>lling before</i><br>age has de                                                                                | nstalling a con<br>3.<br>t TNTmips. In<br>are some cas<br>e reinstalling i<br>tailed instructi                                                                      | npletely new editi<br>most cases, upd<br>res where this wil<br>f you are running<br>ons on how to                                          | on<br>ates<br>I not<br>I <i>under</i> |
| IT 2012<br>Ioi binger sold.<br>Nesse contact us for<br>diver versions<br>CENSE LEVELS "NEW<br>INTIMIS Pro<br>ORE SOFTWARE<br>ORE SOFTWARE<br>ORE SOFTWARE<br>DATA<br>SOFTA<br>DATA<br>DATA | Get all the each with the each with the each | the latest fixe<br>eek. See err<br>e file from list<br>ownloading, i<br>installed ove<br>d. <i>MicroIma</i><br>vs. The <b>Dow</b><br>ad, install, ar<br><b>ndows</b> (for Int<br>TNTmips<br>TNTmips 64- | es and upda<br>ors correc<br>below to d<br>run the insta-<br>er an existin<br>ges recommon<br>nload and<br>nd run TNTr<br>el and AMD C<br>32-bit (Windows)                            | Weekly<br>ttes by download<br>ted up to 23 Ja<br>lownload TNTm<br>aller, and then y<br>gy version, how<br>mends uninsta<br>Install FAQ pa<br>nips.<br>CPUs)<br>wws 7, Vista, XP(3)<br>7, Vista, XP (4)                                                                                                    | r Editions<br>Iding and ir<br>anuary 2013<br>ips.<br>ou can star<br>ever, there<br>ever, there<br>age has de<br>144 Mb TNT<br>124 Mb TNT                                                            | t TNTmips. In<br>are some cas<br><i>reinstalling i</i><br>tailed instructi                                                                                          | npletely new editi<br>most cases, upd<br>es where this wil<br>f you are running<br>ons on how to                                           | on<br>ates<br>I not<br><i>under</i>   |
| NT 2012<br>Io longer sold.<br>Please contact us for<br>Jike's versions<br>CENSE LEVELS "NEW<br>INTIMps Brais<br>INTIMps Brais<br>INTIMps Free<br>ORE SOFTWARE<br>INTIAIS<br>ECOLATA<br>ECOLATA<br>ECOLATA<br>Livetaton Data "NEW<br>Livetaton Data"                                                                                                    | Get all 1<br>each wi<br>Choose<br>After do<br>may be<br>succee<br><i>Window</i><br>downloo                                                                                                    | the latest fixe<br>eek. See error<br>file from list<br>ownloading,<br>installed ove<br>d. <i>MicroIma</i><br>ws. The Dow<br>d. install, ar<br>dows (for Int<br>TNTmips 64.                              | es and upda<br>ors correct<br>below to d<br>run the insta<br>er an existin<br>ges recomm<br>nicad and<br>nd run TNTr<br>el and AMD C<br>32-bit (Windows<br>bit (Windows<br>s only) Th | Weekly<br>ttes by download<br>ted up to 23 Ja<br>lownload TNTm<br>aller, and then y<br>ng version, have<br>mends uninstal<br>Install FAQ pa<br>mips.<br>SPUs)<br>SPUs)<br>(Install FAQ pa<br>mips.<br>SPUs)<br>(Install FAQ pa<br>mips.<br>(Install FAQ pa<br>mips.<br>(Install FAQ pa<br>mips.<br>(Install FAQ pa<br>mips.<br>(Install FAQ pa<br>mips.<br>(Install FAQ pa<br>mips.<br>(Install FAQ pa<br>mips.<br>(Install FAQ pa<br>mips.<br>(Install FAQ pa<br>(Install FAQ pa<br>(Install | r Editions<br>and ing and in<br>anuary 201:<br>ips.<br>ou can star<br>ever, there<br>lling before<br>age has de<br>144 Mb TNT<br>124 Mb TNT<br>124 Mb TNT<br>124 Mb TNT<br>124 Mb TNT<br>124 Mb TNT | nstalling a con<br>3.<br>t TNTmips. In<br>are some case<br>reinstalling i<br>tailed instructi<br>T_2013_App_Wi<br>T_2013_App_Wi<br>8 (Mountain Lion<br>5 2012 Ace M | npletely new editi<br>most cases, upd<br>ses where this will<br>f you are running<br>ons on how to<br>n32_20130123.exe<br>n64_20130123.dxe | on<br>ates<br>I not<br>I under        |

7ページの「2-2. ダウンロードする場合」を参考にして、 ご使用中 OS にあった TNTmips をダウンロードします。

また、ダウンロードしたパッチをインストールする前に TNTmips をアンインストールしてください。

ダウンロードした exe ファイルを実行します。ユーザーア カウント制御が有効になっていると、インストールしてよい か許可を求めてきますので、[許可]を選択します。

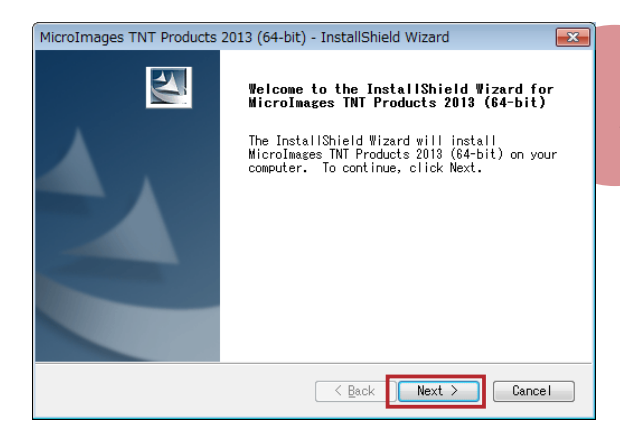

< InstallShield Wizard >ウィンドウが現れます。 以後の操作は 5 ページの「2-1. インストール DVD を 使う場合」を参考に行なってください。

#### ● 現在適用しているパッチの公開日の確認

インストールしたTNT mips に関する情報を表示します。

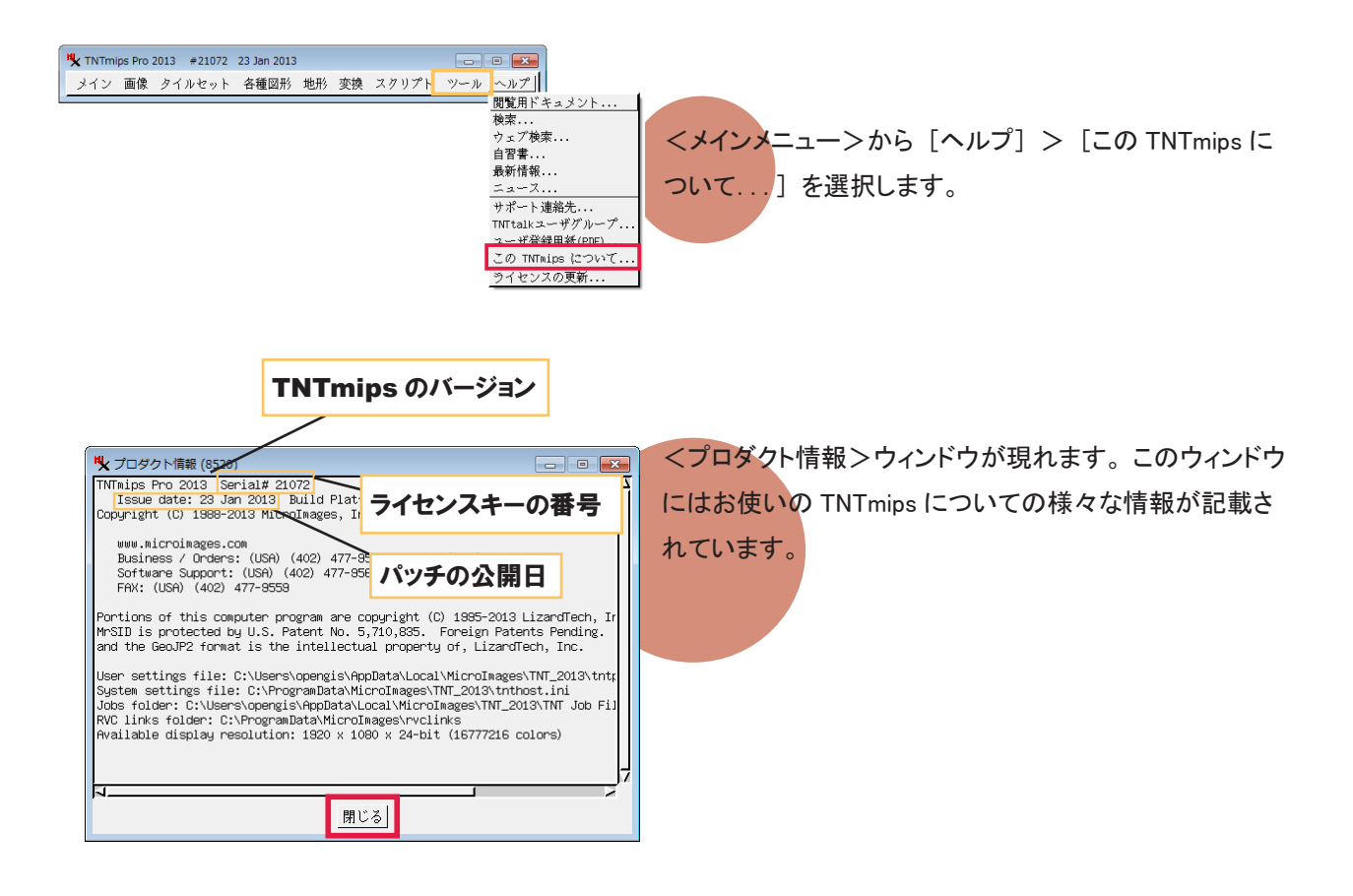

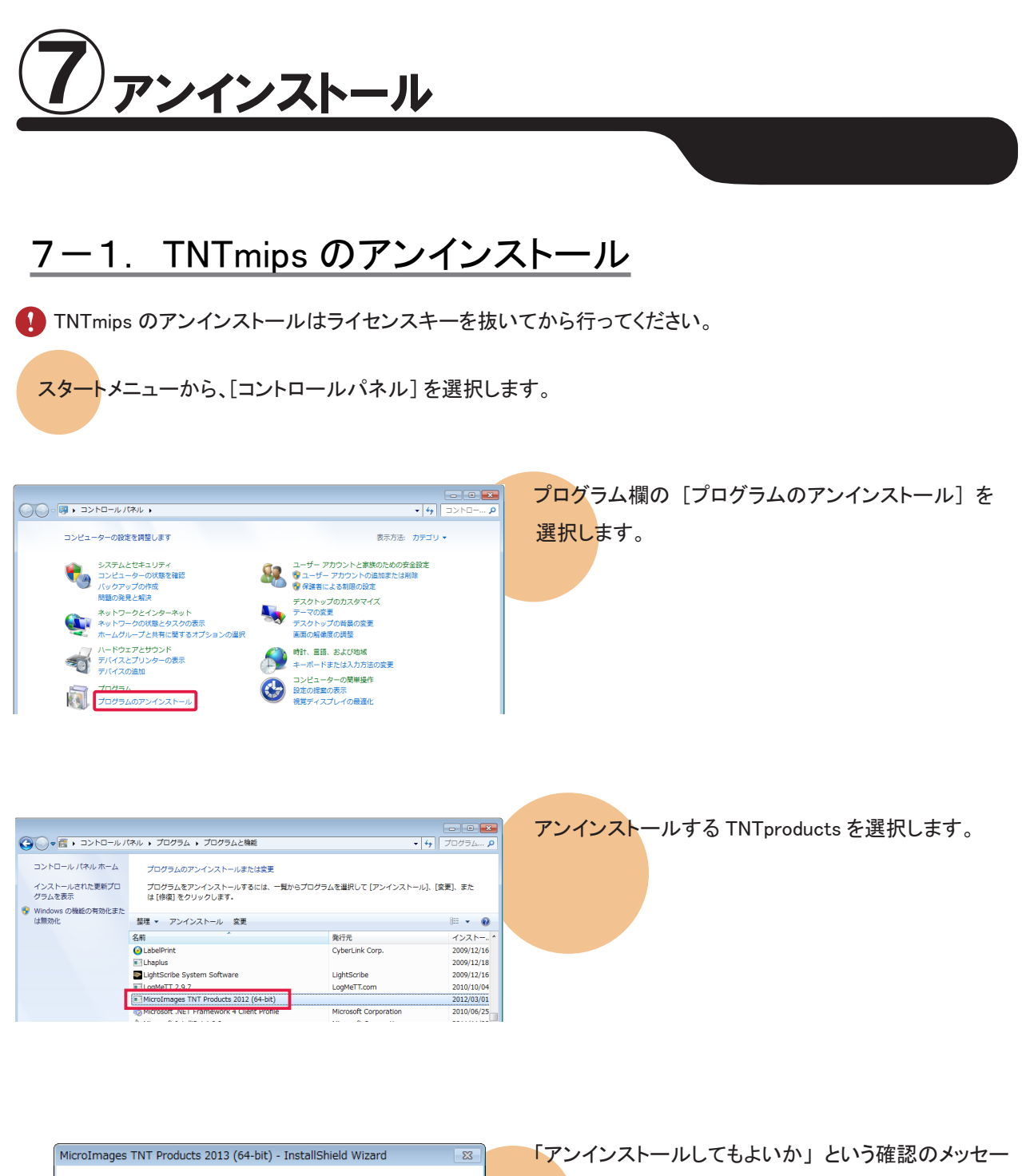

ジが現れます。[はい] ボタンを押すと、アンインストー Do you want to completely remove the selected application and all of its ルが始まります。

(おい(Y)

いいえ(N)

features?

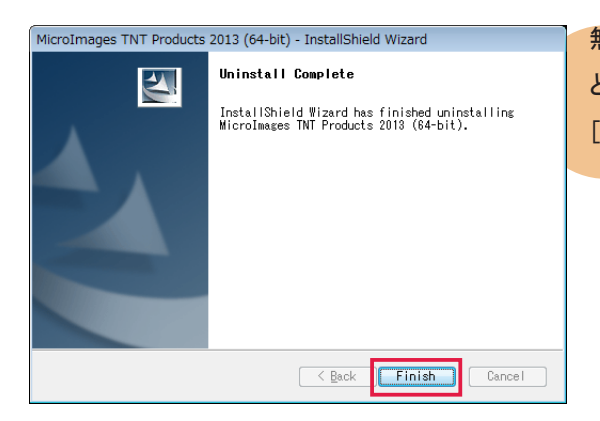

無事アンインストールが終わると、「Uninstall Complete」 というメッセージが現れます。メッセージを確認しましたら [Finish] ボタンを押してこのウィンドウを閉じます。

設定ファイルを含め完全にアンインストールする場合は、Cドライブ内の様々な場所にある設定ファイルやログ ファイルを削除します。

Windows XP の場合

- C:¥Documents and Settings¥All User¥Application Data
- C:¥Document and Setting¥All Users¥Application Data ※1
- C:¥Program Files ※ 2

<u>Windows 7/Vista の場合</u>

- C:¥Users¥ ユーザ名 ¥ マイドキュメント (Vista の場合はドキュメント)
- C:¥Program Data 💥 1
- C:¥Users¥ ユーザ名 ¥AppData¥Local ※1
- C:¥Program Files ※ 2

※1 デフォルトでは隠しフォルダになっています。

スタートメニューから、[マイコンピュータ]を選択します。

※2通常は削除されているかと思いますが、残っているようでしたら削除してください。

#### 隠しファイルとフォルダの表示方法

<フォルダオプション>ウィンドウから隠しフォルダの表示 / 非表示を設定します。OS によって<フォルダオプション>ウィンドウの呼び出し方が少し違います。

<u>windows XP の場合</u>

| 💈 74 IDL2-9                                         |                                                 |                        |        | IX <          | <マイコンピュータ>ウィンドウの「ツール ]> 「フォルダ」 |
|-----------------------------------------------------|-------------------------------------------------|------------------------|--------|---------------|--------------------------------|
| ファイル(E) 編集(E) 表示(V) お気にび                            | 79(9) <u>A-nto</u> 112(B)                       |                        |        | 27            |                                |
| 🌀 Ra - 🕥 - 🏂 🔎 🐲                                    | ホットワーッドライブの書約当て(N<br>ネットワークドライブの切断(D).<br>同期(S) | )                      |        | 7             | オプション]を選択します。                  |
| アドレス(D) 😼 マイ コンピュータ                                 | コモルダ オゴション(の)                                   |                        | 👻 🔁    | 18 <b>6</b> b |                                |
| 97777709779 🛞                                       | 名前<br>このコンピュータに保管されているファイ                       | l Ib                   | 合計サイズ  | 모한            |                                |
| ◎ システム情報を表示する                                       | 🗀 共有ドキュメント                                      | ファイル フォルダ              |        |               |                                |
| <ul> <li>プログラムの6回加2月10歳</li> <li>設定を変更する</li> </ul> | East ①ドキュメント<br>□ Fujita のドキュメント                | ファイル フォルダ<br>ファイル フォルダ |        |               |                                |
| 200                                                 | ハード ディスク ドライブ                                   |                        |        |               |                                |
|                                                     | →ローカルディスク(©)                                    | ローカル ディスク              | 148 GB | 32.8          |                                |
| <ul> <li>№ 24 #9F2=0</li> <li>№ 25C/h</li> </ul>    | リムーバブル記憶域があるデバイス                                |                        |        |               |                                |

Windows Vista の場合

スタートメニューの[コントロールパネル]を選択し、[デスクトップのカスタマイズ]を選択します。

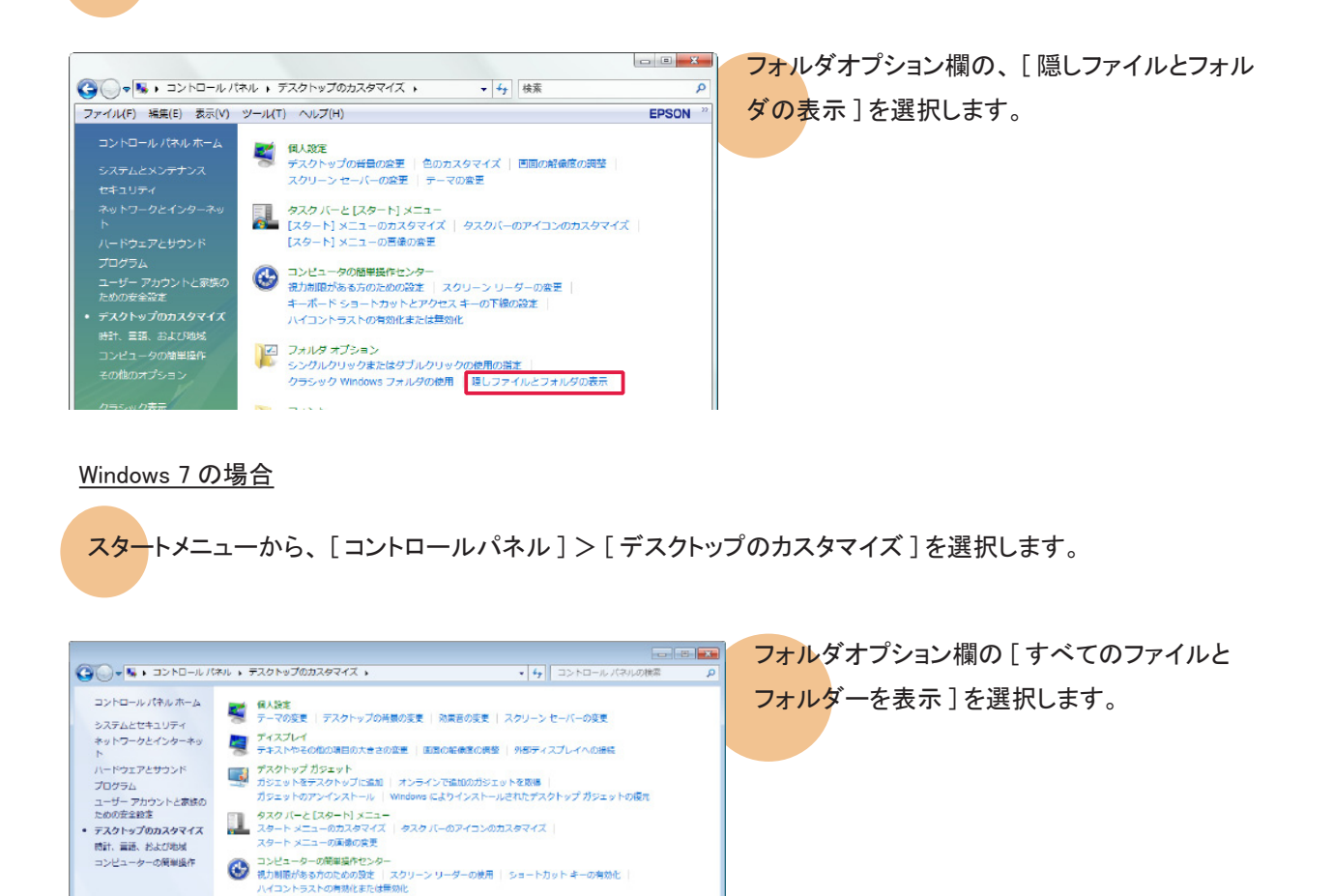

<フォルダオプション>ウィンドウが表示されましたら、[表示]パネルにある詳細設定欄に"ファイルとフォルダーの表示"という項目があります。この項目の[隠しファイル、隠しフォルダー、および隠しドライブを表示する] をチェックします。

フォルダーオブション シングルクリックまたはダブルクリックの務定 すべてのファイルとフォルダーを表示

| フォルダー オプション 📧                                                             |
|---------------------------------------------------------------------------|
| 全般表示。検索                                                                   |
| - フォルダーの表示                                                                |
| このフォルダーに使用している表示方法(詳細表示やアイコンなど)<br>「1007」 をこの種類のフォルダーすべてに適用することができます。     |
| フォルダーに適用(1) フォルダーをJセット(R)                                                 |
|                                                                           |
| 詳細設定:                                                                     |
| ● ファイルおよびフォルダー                                                            |
| タイトル バーにファイルのバス名を表示する (クラシック テーマのみ)<br>チェックボックスを使用して項目を選択する               |
| ▼ ドライブ女字を表示する                                                             |
| <ul> <li>         ・ アイルと オリスーレスまた         ・         ・         ・</li></ul> |
| ⑦ 隠しファイル、隠しフォルダー、または隠しドライフを表示しない                                          |
| ◎ フォルダーのヒンドにファイル サイズ 隣接 阪表示する                                             |
| ✓ フレビューフィンドワでフレビューのハンドラーを表示する<br>↓ リスト ビューで入力するとき                         |
| <ul> <li>検索ボックスに自動的に入力する</li> <li>3 カリーキャーアンボルオエ</li> </ul>               |
|                                                                           |
| 既定(道)2民す(D)                                                               |
| OK         キャンセル         通用(A)                                            |

## <u>7-2. キードライバのアンインストール</u>

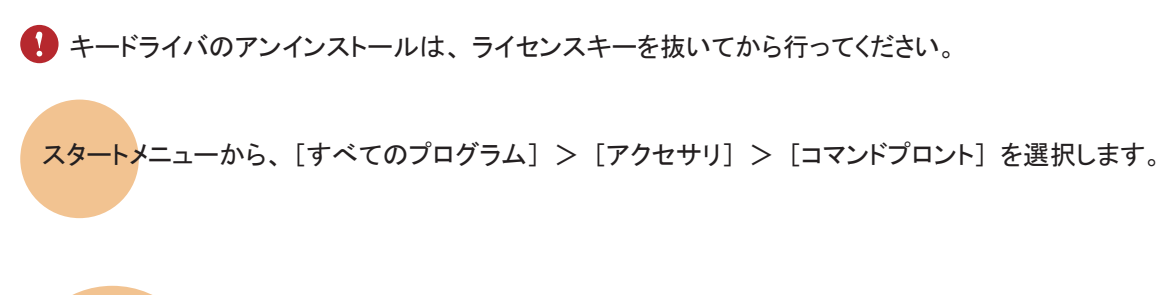

TNTmips2013 が保存されているフォルダに移動します。

コマンドプロンプトより、cd [] C:¥Program [] Files¥MicroImages¥TNT\_2013

#### と入力します。

注) []は半角スペースを表しています。

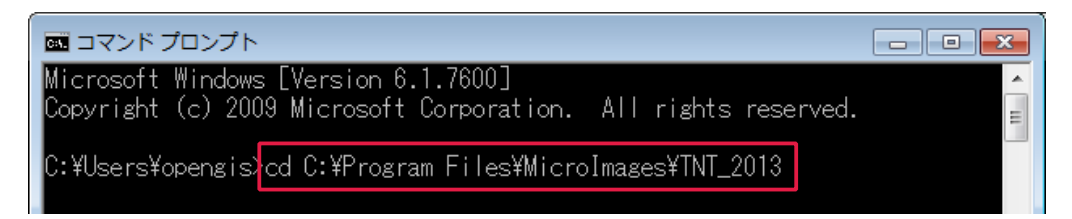

プロンプトが C:¥Program FilesMicroImagesTNT\_2013> であることを確認し、 haspdinst [] -fremove と入力してください。

| Microsoft Windows [Version 6.1.7600]<br>Copyright (c) 2009 Microsoft Corporation. All rights reserved. | Â |
|----------------------------------------------------------------------------------------------------|---|
| C:¥Users¥opengis>cd C:¥Program Files¥MicroImages¥TNT_2013                                              |   |
| C:¥Program Files¥MicroImages¥TNT_2013>haspdinst -fremove                                               |   |

| 💵 Sentinel HASP Run-time Environment Installer v 💌 | ドライバのアンインストールが終わりますと、"Operation        |   |
|----------------------------------------------------|----------------------------------------|---|
| Operation successfully completed.                  | successfully completed."というメッセージが現れます。 |   |
|                                                    | [OK] ボタンを押し、このウィンドウを閉じます。              |   |
| ок                                                 | この操作で、プログラムが実行されない場合は、PC を             | 再 |
|                                                    | 起動し、もう一度実行してください。                      |   |

## FAQ よくある質問

TNTmips2013 の 最新情報! 毎週パッチをあてなくて さい。 はいけませんか? インストールができない で終了してしまう インストール中にエラー が出てしまう 過去の mips を ダウンロードしたい! 過去の TNTmips: Windows 7 で v2009 以前 の mips を使いたい! 表示ウィンドウが 出てこない!

マイクロイメージ社は、パッチ(新しいバージョンがリリースされた後に発見さ れたバグやエラーの修正プログラム)を米国時間で毎週水曜日に更新します。 日本では木曜日にダウンロード可能になります。

毎週あてる必要はありません。ソフトに不具合がある場合にパッチをあてて下 さい。

同じ日付のパッチが適用された TNTmips が既にインストールされている場合、新たにインストールすることができないことがあります。その時はアンインストールをしてください。

マイクロイメージ社が提供するインストール DVD を使って TNTmips をインス トールしているすると、エラーが起こることがまれにあります。もしもエラーが 起きたならば、マイクロイメージ社のサイトから最新の TNTmips をダウンロー ドしてください。

マイクロイメージのサイトでの公開が終了してしまった過去の TNTmipsを弊社 サイトにて公開しています。 過去の TNTmips :

http://www.opengis.co.jp/htm/priormips.htm

条件はありますが、お使いいただけます。詳しくは弊社サイトで解説いたして おりますので、そちらをご覧ください。 「Windows7 で TNTmips を使う」 http://www.opengis.co.jp/htm/basic/xpmode.htm

無事にインストールが出来ても、表示ウィンドウが表示されない事がある ようです。そのような時は、Windows MediaPlayer 9がインストールされて いるか確認してください。もしもインストールされていなければ、Windows MediaPlayer 9をインストールしてください。

HASP Net キーの 対応バージョン

HASP Net キーは v2010 以降のバージョンに対応しています。ご注意ください。

## 最新情報は

## www.opengis.co.jp

にて 随時提供しております 株式会社オープン GIS 〒 130-0001 東京都墨田区吾妻橋 1-19-14

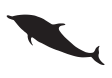

TEL (03)3623-2851 FAX (03)3623-3025 URL http://www.opengis.co.jp/ E-mail info@opengis.co.jp